## 各種申込画面

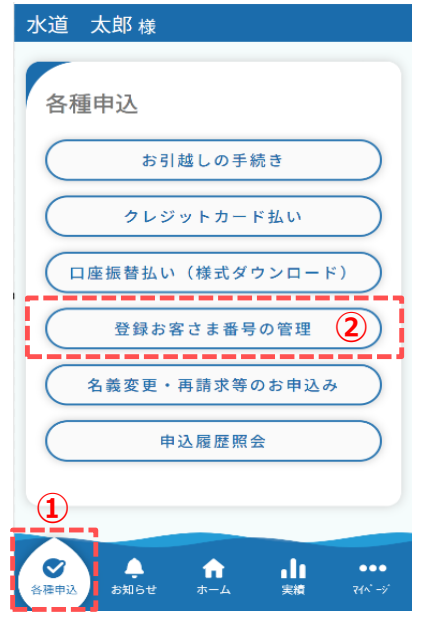

登録お客さま番号の確認手順について説明します。

① フッターメニュー「各種申込」をタップします。

② 各種申込画面から「登録お客さま番号の管理」をタップします。

タップすると、登録お客さま番号管理画面が開きます。

登録お客さま番号管理では、メインお客さま番号の変更、 登録お客さま番号の確認、追加、削除が行えます。

|                                        | 太郎 様                                                                                                    |
|----------------------------------------|----------------------------------------------------------------------------------------------------|
|                                        |                                                                                                    |
| 登金                                     | 禄お客さま番号管理                                                                                                    |
| この                                     | 画面ではお客さま番号の追加登録・削除                                                                                                    |
| が行                                     | えます。                                                                                                    |
| XT                                     | ンお客さま番号                                                                                                    |
| アプ<br>はメ・                              | リログイン時に最初に表示される水道情!<br>インのお客さま情報です。                                                                                                    |
| 0                                      | 888888888-888<br>浜松市中区住吉5丁目13-1 浜松<br>市上下水道部                                                                                                    |
| 0                                      | 9999999999-999 メイン<br>浜松市中区住吉5丁目13-1 浜松<br>市上下水道部                                                                                                    |
|                                        | メイン登録                                                                                                    |
| -                                      |                                                                                                    |
|                                        | お客さま番号削除                                                                                                    |
| ※水<br>ん                                | お客さま番号削除<br>道契約自体が無くなるわけではありませ<br>。                                                                                                    |
| ************************************** | お客さま番号削除<br>道契約自体が無くなるわけではありませ。<br>・<br>インのお客さま番号は紐づけ削除できま                                                                                             |
| ※水<br>ん<br>※<br>メ<br>せ                 | お客さま番号削除<br>道契約自体が無くなるわけではありませ。<br>インのお客さま番号は紐づけ削除できま<br>ん。別のお客さま番号にメインを付け替                                                                            |
| ※水ん メせえ                                | お客さま番号削除<br>道契約自体が無くなるわけではありませ。<br>・<br>インのお客さま番号は紐づけ削除できま<br>ん。別のお客さま番号にメインを付け替<br>の上、紐づけ削除を行ってください。                                                  |
| ※ 水ん メせえ おり                            | お客さま番号削除<br>道契約自体が無くなるわけではありませ。<br>インのお客さま番号は紐づけ削除できま<br>ん。別のお客さま番号にメインを付け替<br>の上、紐づけ削除を行ってください。<br>客さま番号の登録数により動作が遅くな<br>ます。20件以下を推奨します。              |
| ※水ん<br>※ 水<br>え<br>おり                  | お客さま番号削除<br>道契約自体が無くなるわけではありませ。<br>インのお客さま番号は紐づけ削除できま<br>ん。別のお客さま番号にメインを付け替<br>の上、紐づけ削除を行ってください。<br>客さま番号の登録数により動作が遅くな<br>ます。20件以下を推奨します。<br>お客さま番号の追加 |

(1)

| 迫            | 太郎 様                        |
|--------------|-----------------------------|
| -            |                             |
| 登金           | 录お客さま番号管理                   |
| この           | 画面ではお客さま番号の追加登録・削除          |
| が行           | えます。                        |
| XT           | ンお客さま番号                     |
| アプ           | リログイン時に最初に表示される水道情報         |
| はメ           | インのお客さま情報です。                |
|              | 88888888-888                |
| 0            | 浜松市中区住吉5丁目13-1 浜松           |
|              | 中上下水道部                      |
| -            | 99999999999999 ×イン          |
| $\checkmark$ | 浜松市中区住吉5丁目13-1 浜松<br>市上下水道部 |
|              |                             |
|              | メイン登録 (2)                   |
|              |                             |
|              | お客さま番号削除                    |
| ※水           | 道契約自体が無くなるわけではありませ          |
| h            | 0                           |
| × ×          | インのお客さま番号は紐づけ削除できま          |
| 번            | ん。別のお客さま番号にメインを付け替          |
| え            | の上、紐づけ削除を行ってください。           |
| ※ お          | 客さま番号の登録数により動作が遅くな          |
| b            | ます。20件以下を推奨します。             |
| C            | お客さま番号の追加                   |
|              | = *                         |

登録お客様番号管理画面

登録お客さま番号の確認について説明します。

 登録お客さま番号管理画面では、現在登録している お客さま番号の確認を行うことができます。

メインお客さま番号に設定しているお客さま番号には 赤字で「メイン」と表示されています。

メインお客さま番号を変更する手順については説明します。

 メインお客さま番号に設定したいお客さま番号にチェックを 入れます。

② 「メイン登録」をタップします。

以上で、メインお客さま番号の変更は完了です。

## 登録お客さま番号管理画面

| 道          | 太郎 様                                                   |
|------------|--------------------------------------------------------|
| -          |                                                        |
| 登録         | お客さま番号管理                                               |
| この画        | 面ではお客さま番号の追加登録・削除等                                     |
| が行え        | ます。                                                    |
| メイン        | /お客さま番号                                                |
| アプリ        | ログイン時に最初に表示される水道情報                                     |
| はメイ        | ンのお客さま情報です。                                            |
| 0          | 888888888-888<br>浜松市中区住吉5丁目13-1 浜松<br>市上下水道部           |
| 9          | 99999999 999 <b>メイン</b><br>浜松市中区住吉5丁目13-1 浜松<br>市上下水道部 |
|            | メイン登録                                                  |
|            | お客さま番号削除                                               |
| ※ 水道<br>ん。 | 契約自体が無くなるわけではありませ                                      |
| * X1       | ンのお客さま番号は紐づけ削除できま                                      |
| せん         | 。別のお客さま番号にメインを付け替                                      |
| えの         | )上、紐づけ削除を行ってください。                                      |
| ※ お客       | さま番号の登録数により動作が遅くな                                      |
| りま         | す。20件以下を推奨します。                                         |
|            |                                                        |
|            | お客さま番号の追加                                              |
|            | Ez                                                     |
|            |                                                        |

登録お客さま番号を追加する手順を説明します。

 ① 登録お客様番号管理画面の「お客さま番号の追加」を タップします。
 タップすると、お客さま番号の追加画面が開きます。

お客さま番号の追加画面

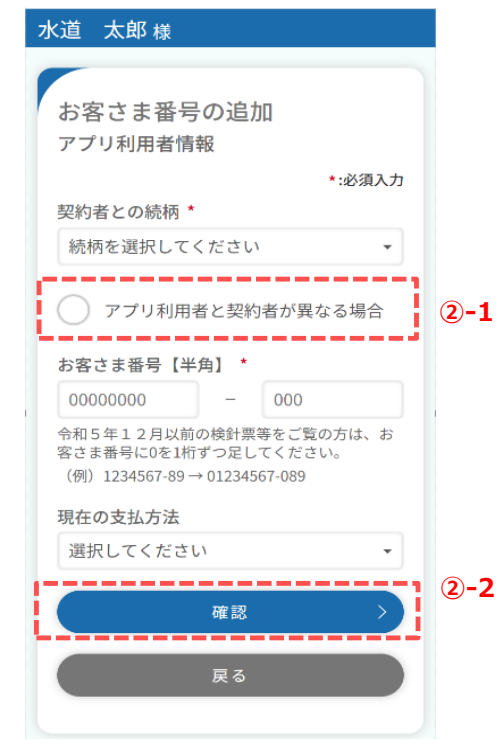

② お客さま番号の追加画面で追加するお客さま番号の情報を 入力します。

<2-1>

「アプリ利用者と水道契約者が異なる場合」にチェックを 入れると、水道契約者のお名前を入力することができます。

| ✔ アプリ利用者と水道契約者が異なる場合 |
|----------------------|
| 契約者氏名【全角】 *          |
| (例)水道 次郎             |
| 契約者氏名(カナ)【全角】 *      |
| (例)スイドウ ジロウ          |

<2)-2>

必須項目入力後、「確認」をタップします。 タップすると、お客さま番号の追加確認画面が開きます。

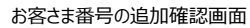

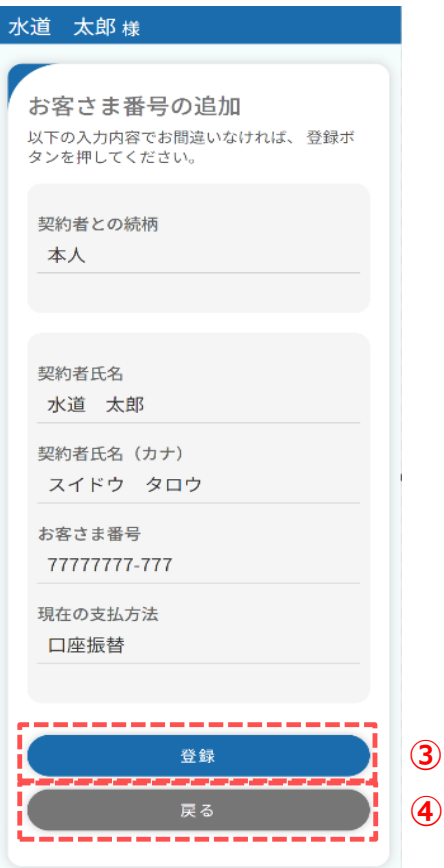

③ 追加情報を確認し、「登録」をタップします。 タップすると、下記メッセージが表示されます。

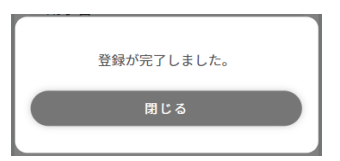

メッセージの「閉じる」をタップすると、登録お客さま番号管理 画面が開きます。

④ 追加情報を修正したい場合は、「戻る」をタップすると お客さま番号の追加画面に戻り、修正が可能です。

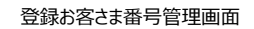

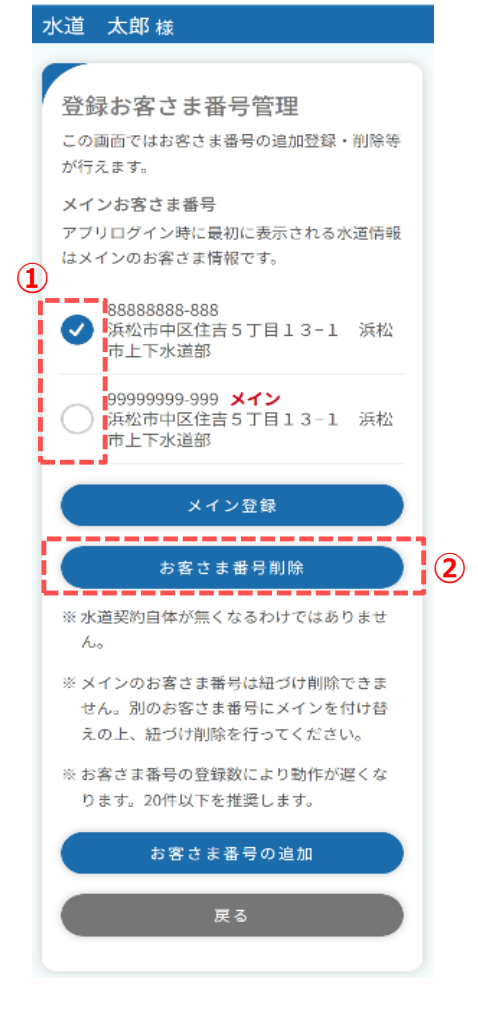

- 登録お客さま番号を削除する手順を説明します。
  - ① 登録お客様番号管理画面で削除したいお客さま番号に チェックを入れます。
    - ※ メインお客さま番号に設定しているお客さま番号は削除 することができません。削除したい場合は、ほかのお客さま 番号にメインを付け替えてください。
  - 「お客さま番号削除」をタップします。
    タップすると、下記メッセージが表示されます。

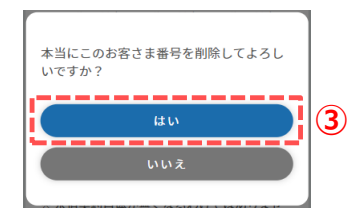

メッセージの「はい」をタップします。
 タップすると、下記メッセージが表示されます。

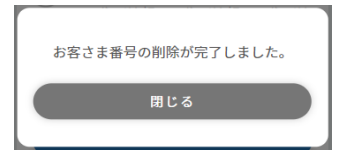

以上で、登録お客さま番号の削除は完了です。